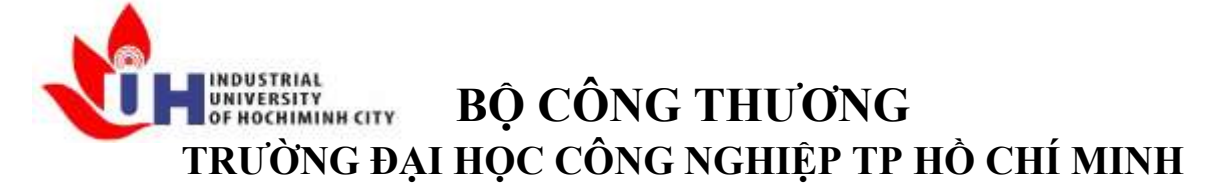

Khoa: Công Nghệ Thông Tin

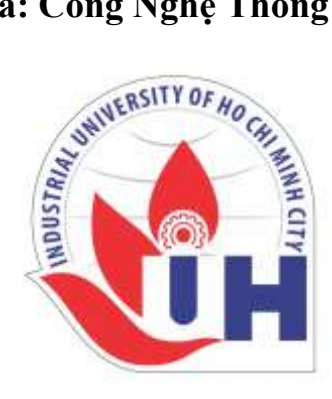

# LAB REPORT 10

| Student's ID   | •                     |
|----------------|-----------------------|
| Student's name | : Hồ Phúc Lâm         |
| Subject        | : PTHTDPT             |
| Instructor     | : Nguyễn Thành Thái   |
| Faculty        | : Công Nghệ Thông Tin |
| Completed Date | : 30 / 10 / 2024      |

## NHẬN XÉT CỦA GIÁO VIÊN HƯỚNG DẫN

|      | ••••• |
|------|-------|
|      |       |
|      |       |
|      |       |
|      |       |
|      |       |
|      |       |
|      |       |
|      |       |
|      |       |
|      |       |
|      |       |
|      |       |
|      |       |
|      |       |
|      |       |
|      |       |
|      |       |
|      |       |
|      |       |
| <br> |       |
| <br> |       |
| <br> |       |
|      |       |

Điểm lab report:

#### LAB07 - CM3106: MULTIMEDIA TUTORIAL/LAB CLASS 5 (WEEK 6) MATLAB GRAPHICS, IMAGES AND VIDEO FORMAT

#### Dithering

- **Dithering** thường được sử dụng khi chuyển đổi hình ảnh xám thành hình ảnh bitmap, ví dụ như khi in ấn.
- Chiến lược chính là thay thế giá trị pixel (từ 0 đến 255) bằng một mẫu lớn hơn (ví dụ: 4 × 4), sao cho số điểm in ấn gần với mức xám của hình ảnh gốc.
- Nếu một pixel được thay thế bằng một mảng 4 × 4 điểm, các cường độ mà nó có thể gần đúng từ 0 (không có điểm) đến 16 (tất cả các điểm).
- Với một ma trận dithering 4 × 4, pixel sẽ được tái ánh xạ từ 0 đến 255 sang một phạm vi mới từ 0 đến 16 bằng cách chia giá trị cho (256/17) và làm tròn xuống.

#### Mẫu Dithering Cơ Bản

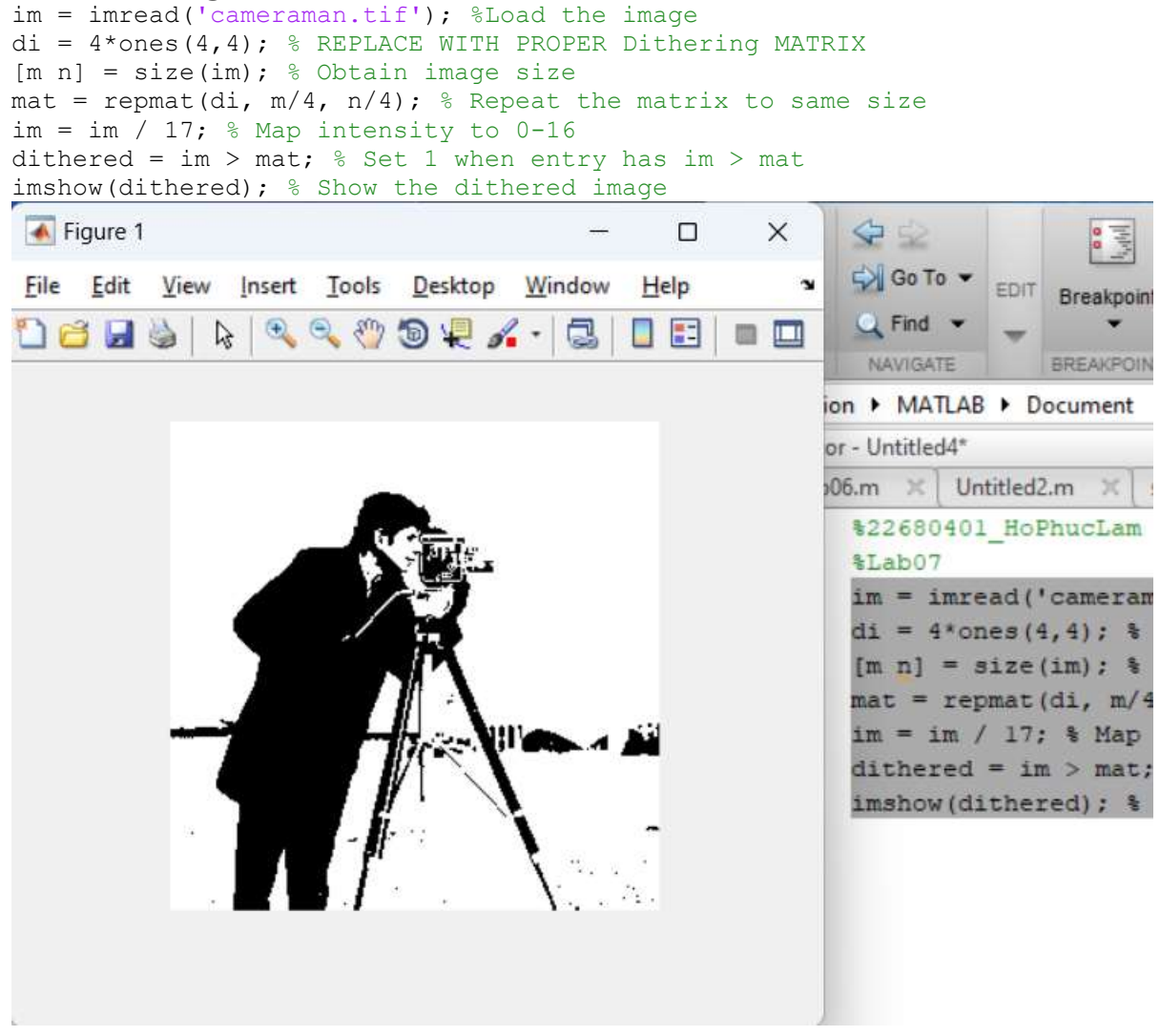

Ví

#### Hàm Dither của MATLAB

| Figure 1                  |           |        |                   |                  |                  |            |             | > |
|---------------------------|-----------|--------|-------------------|------------------|------------------|------------|-------------|---|
| <u>F</u> ile <u>E</u> dit | View      | Insert | Tools             | Desktop          | <u>W</u> indo    | w <u>H</u> | lelp        |   |
| 1 🗃 🛃                     | 🌢   🗞     | .   🔍  | a 🖏               | 9₽               | 🖌 • 🔤            |            | =           |   |
|                           |           |        |                   |                  |                  |            |             |   |
|                           |           |        |                   | D.               |                  |            | a concerned |   |
|                           |           |        | se <sub>s</sub> i |                  | •                |            | 10.000      |   |
|                           |           |        | 1                 |                  |                  |            |             |   |
|                           |           |        |                   | MA.              |                  |            |             |   |
|                           | Sillering |        |                   | $\  \rangle$     | li dina.         | a ka       |             |   |
|                           | ł         | 2      |                   | n > 1            | 1 - and a second |            |             |   |
|                           |           |        |                   | Harman and Angel | 1                |            |             |   |
| b.                        |           |        |                   |                  |                  |            |             |   |

### Màu sắc, Bảng màu, Chuyển đổi màu sắc

- Chức năng trong bộ xử lý hình ảnh MATLAB:
  - Manipulation Bång màu: colormap, rgbplot, cmpermute.
  - Chuyển đổi không gian màu: hsv2rgb/rgb2hsv, lab2double, ntsc2rgb, ycbcr2rgb.

#### Mã Demo Màu trong MATLAB

#### • Chuyển đổi từ RGB 24 sang 8-bit(RGB 24 to 8-bit Conversion (256 Colours)

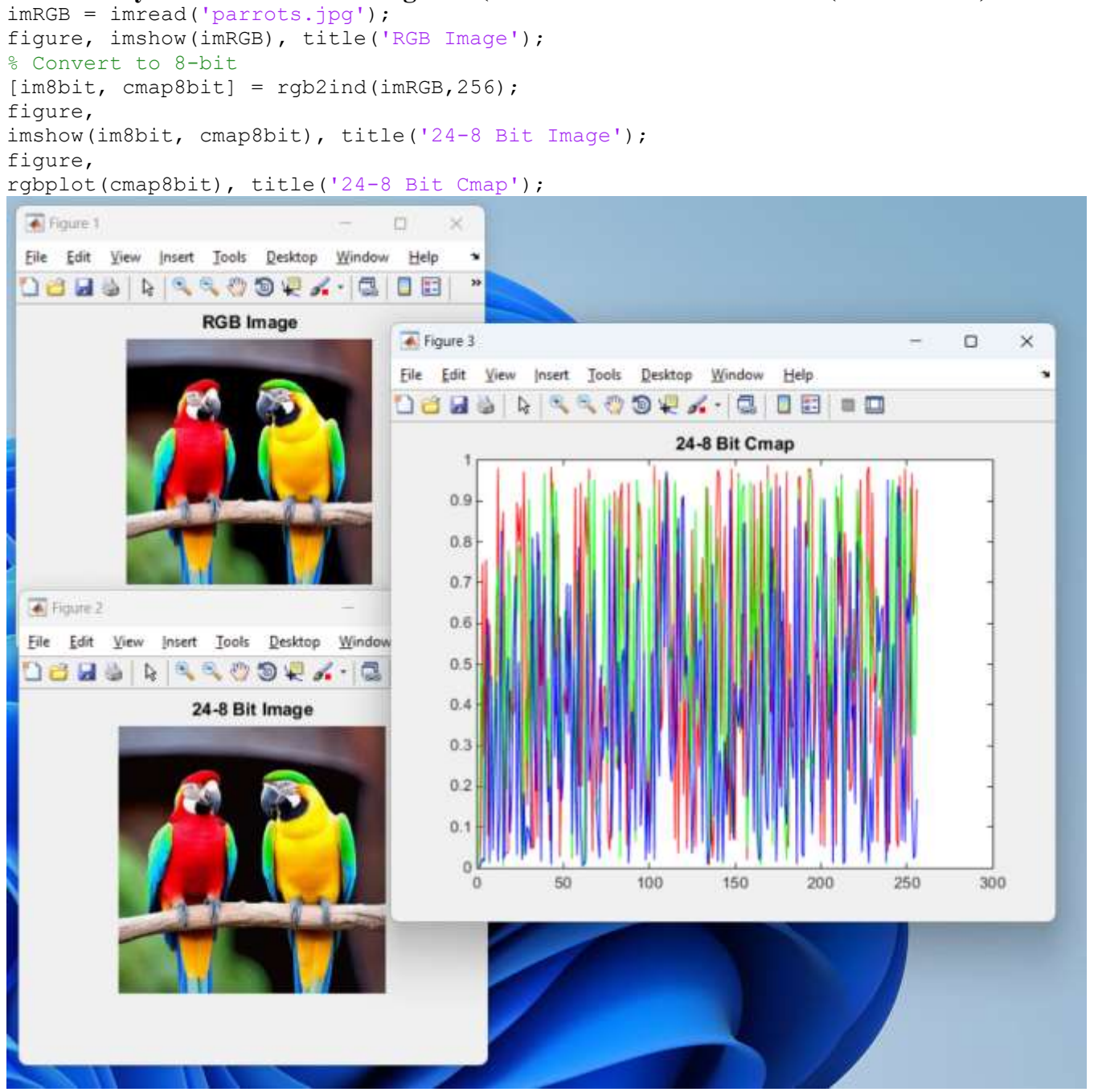

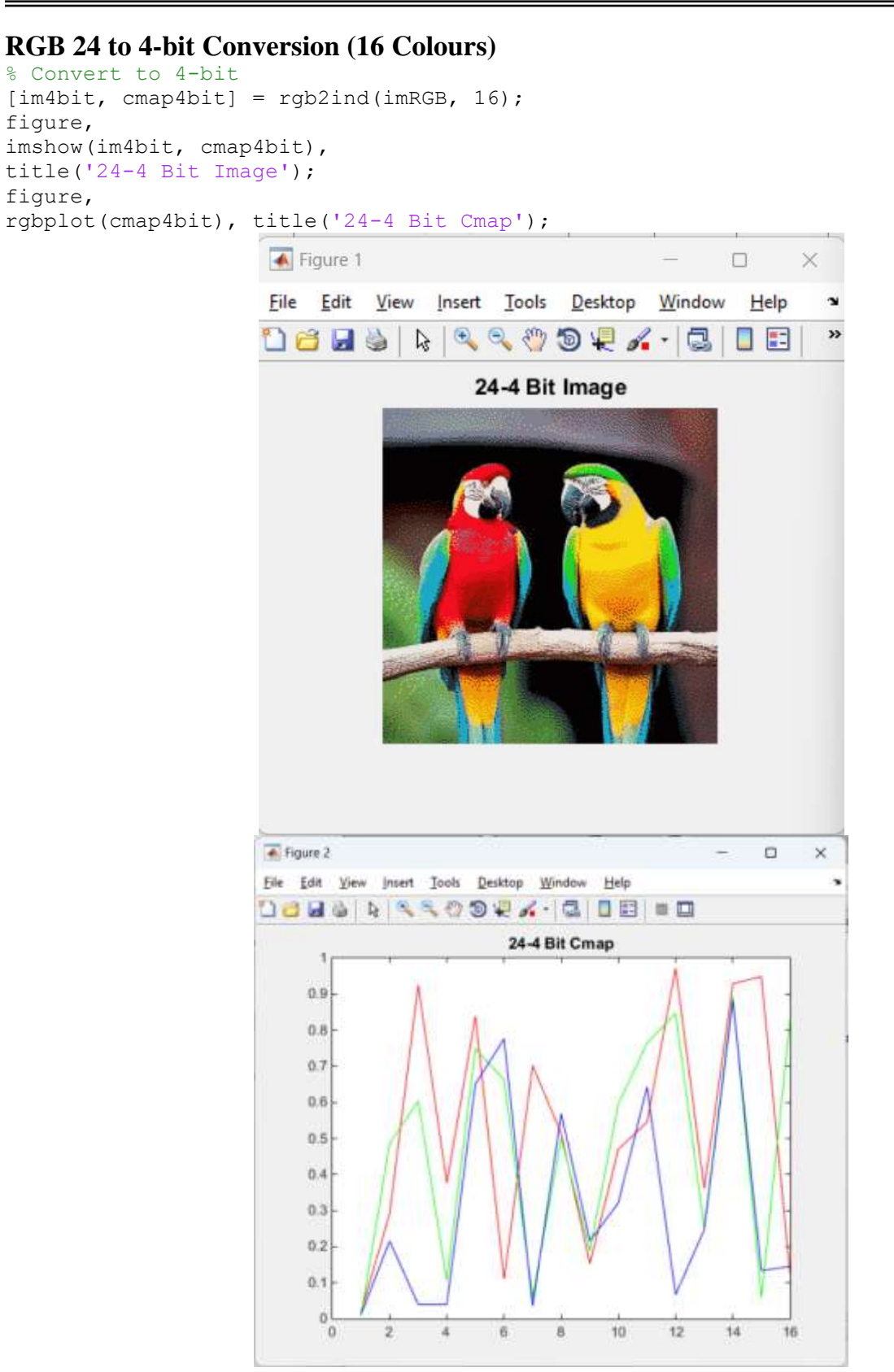

#### @TaiLieuITIUH

#### Getting GIF image and Colormap

% Gif (8bit) Cmap. [imGIF, cmapGIF] = imread('parrots.gif'); figure, imshow(imGIF, cmapGIF), title('24-8 Bit Cmap'); figure, rgbplot(cmap8bit), title('GIF (8 Bit) Cmap');

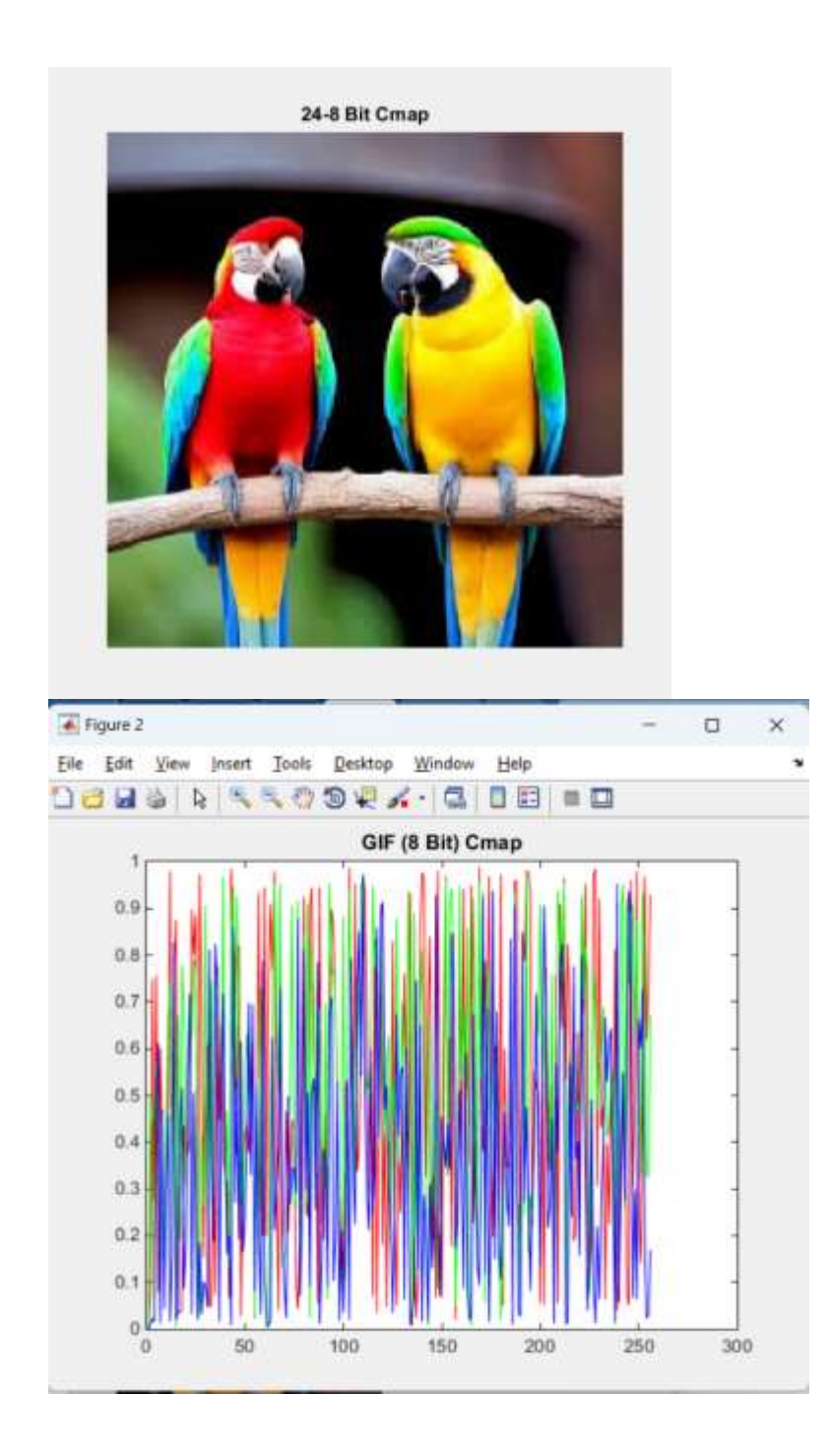

#### Changing to a different Colour Space (HSV) here, others similar (Q2 Hint!)

```
hsv_image24 = rgb2hsv(imRGB); % 24-bit
figure,
imshow(hsv_image24),
title('HSV 24-bit Image');
cmap_hsv8 = rgb2hsv(cmapGIF); % 8-bit
figure,
imshow(imGIF,cmap_hsv8),
title('HSV 8-bit Cmap Image');
```

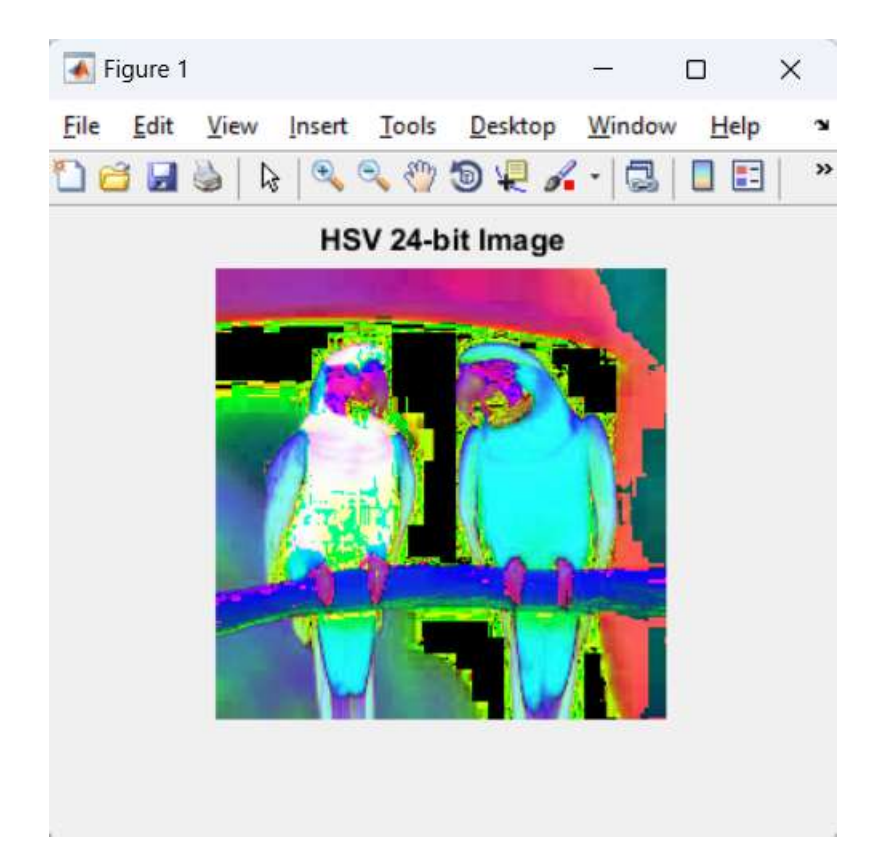

#### **Displaying Colour Channels**

```
% Show Colour channels
figure, imshow(imRGB(:,:,1)), title('RGB R plane');
figure, imshow(imRGB(:,:,2)), title('RGB G Plane');
figure, imshow(imRGB(:,:,3)), title('RGB B Plane');
figure, imshow(hsv_image24(:,:,1)), title('HSV H plane');
figure, imshow(hsv_image24(:,:,2)), title('HSV S Plane');
figure, imshow(hsv_image24(:,:,3)), title('HSV V Plane');
```

#### RGB

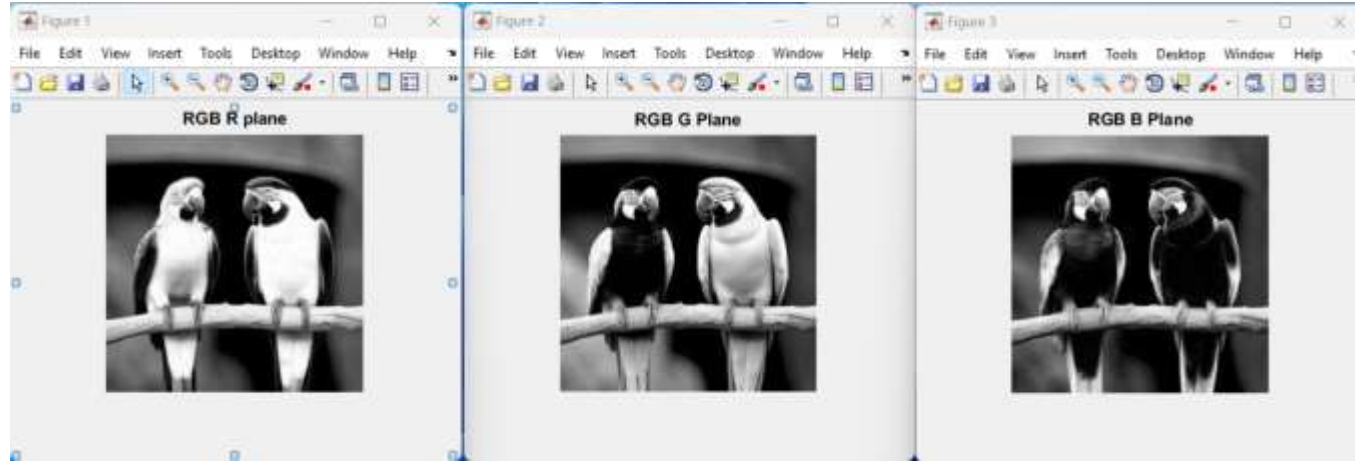

#### HSV

| File Edit View Inset Tools Desitop Window Help | File Edit View Inset Taols Desktop Window Help * | File Edit View Inset Tools Desitsp Window Help • |
|------------------------------------------------|--------------------------------------------------|--------------------------------------------------|
| HSV H plane                                    | HSV S Plane                                      | HSV V Plane                                      |
| A BA                                           | MINT                                             |                                                  |
|                                                | (10)                                             | 1 - And                                          |
| NEV                                            |                                                  |                                                  |
|                                                |                                                  |                                                  |

#### Subsampling Màu sắc

- Subsampling Chroma:
  - Phân chia tín hiệu thành: Luma (Y) và Chroma (các thành phần khác nhau màu sắc).
  - Có các phương pháp subsampling số như 4:4:4, 4:2:2 và 4:1:1.
- Ví dụ về Chroma Subsampling trong MATLAB
- Ví dụ cho việc subsampling 4:2:0:

Chroma Subsampling Example 1

```
imRGB = imread('parrots.jpg');
figure, imshow(imRGB), title('RGB Full Image');
imYIQ = rgb2ntsc(imRGB);
% Subsample the I and Q Channels 4:2:0 Type Subsampling
imYIQsubI = imresize(imYIQ(:,:,2),0.5,'bilinear');
imYIQsubQ = imresize(imYIQ(:,:,3),0.5,'bilinear');
% We have have size image so resample back up
imYIQupsampI = imresize(imYIQsubI,2);
imYIQupsampQ = imresize(imYIQsubQ,2);
reconstruct imYIQ= imYIQ; % Copy YIQ keep Y;
reconstruct_imYIQ(:,:,2) = imYIQupsampI;
reconstruct imYIQ(:,:,3) = imYIQupsampQ;
% Remake RGB and show
reconstruct imRGB = uint8(256*ntsc2rgb(reconstruct imYIQ));
figure, imshow(reconstruct imRGB); title('Reconstructed RGB Full Image');
% show R,G,B plane errors (Amplified!)
figure, imshow(256*abs(imRGB(:,:,1) - reconstruct imRGB(:,:,1)));
title('Reconstructed R Error');
figure, imshow(256*abs(imRGB(:,:,2) - reconstruct imRGB(:,:,2)));
title('Reconstructed G Error');
figure, imshow(256*abs(imRGB(:,:,3) - reconstruct imRGB(:,:,3)));
title('Reconstructed B Error');
```

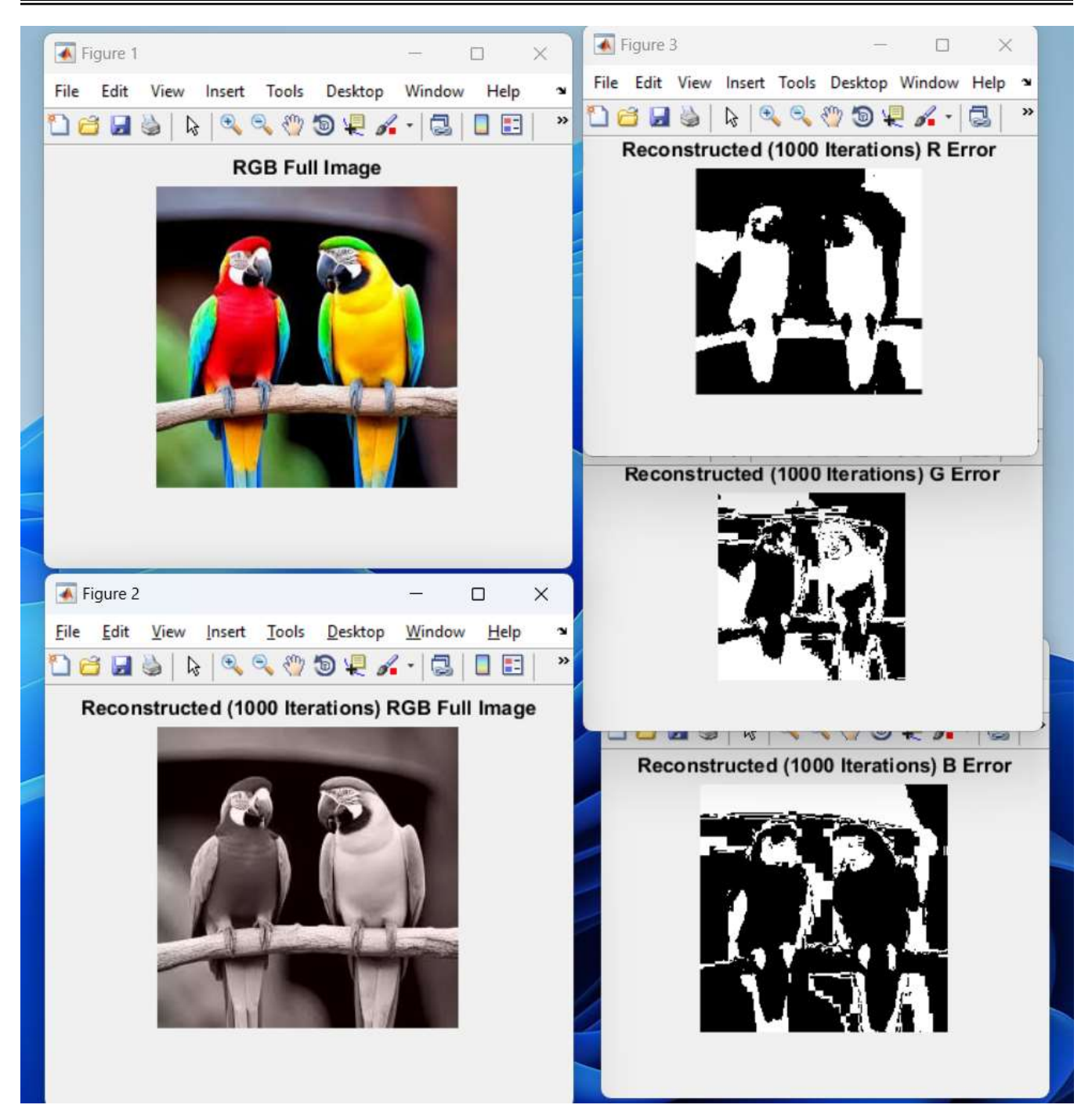

#### **Aliasing trong Video**

- Aliasing tạm thời: Hiện tượng "hiệu ứng nhấp nháy" khi quay các bánh xe quay.
- Sử dụng mã aliasing wheel.m để mô phỏng hiện tượng aliasing.

```
sampfreq = 15;
rotfreq = 15;
rotstep= 360/rotfreq;
[im cmap] = imread('spokesR.gif');
[orign origm] = size(im);
offx = floor(orign/2);
offy = floor(orign/2);
% Create Movie of just 1 complete rotation of wheel --- NO SAMPLING ISSUE
% Effectively NYquist sample frequency is 15*15 = 225 Hz way above rotation
frequency
movie wheel = avifile('aliasing wheel rot.avi', 'fps', 2,
'compression', 'none', 'colormap', cmap);
for i = 0:rotstep:360
IMR = imrotate(im, -1*i);
[n m] = size(IMR);
centrex = floor(n/2);
centrey = floor (m/2);
IMR = IMR(centrex-offx +1:centrex+offx,centrey-offy + 1 :centrey+offy);
movie wheel = addframe(movie wheel, IMR);
end;
movie wheel = close (movie wheel);
```

#### Mã cho Aliasing tạm thời

• Tạo video với mẫu tần số sampling và tần số quay khác nhau:

#### matlab

Sao chép mã

movie\_wheel = avifile('aliasing\_wheel\_sampfreq.avi', 'fps', 2, 'compression', 'none', 'colormap', cmap);

#### **Aliasing quét Raster**

- Aliasing quét Raster: Hiệu ứng nhấp nháy hoặc nhấp nháy trên các đường ngang sắc nét.
- Sử dụng mã raster aliasing.m để mô phỏng hiện tượng này.